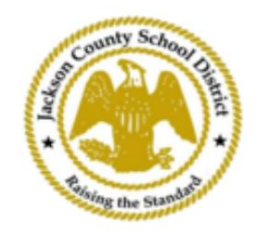

## Instructions pour l'inscription des étudiants en ligne aux SAM

Comptes parents actifs

Les inscriptions via l'inscription en ligne des étudiants (OSR) de SAM se font entièrement via ActiveParent en utilisant le compte existant du parent. Tous les parents devront créer un compte s'ils n'ont pas de compte ActiveParent. Ils auront besoin de l'ActiveCode de leur enfant avant de pouvoir créer un compte. Les ActiveCodes seront envoyés par e-mail au parent/tuteur. Les parents peuvent avoir un compte pour plusieurs élèves.

1. Le parent/tuteur légal se rendra sur le site Web du JCSD à l'ad<u>resse www.jcsd.m</u>s. Le le parent/tuteur cliquera sur « Pour les parents », puis sur « ActiveParent ».

| County School philad | Jackson County School District<br>Raising the standard |         |             |                      |                                           |
|----------------------|--------------------------------------------------------|---------|-------------|----------------------|-------------------------------------------|
|                      | Our District                                           | Schools | Departments | Vacancies            | For Parents                               |
|                      |                                                        |         |             | For Parents Calendar | My School Bucks<br>Free and Reduced Meals |

2. Ensuite, vous verrez l'écran ci-dessous. Si vous disposez d'un compte ActiveParent existant, vous pouvez vous connecter avec votre nom d'utilisateur et votre mot de passe actuels. Si vous n'avez pas de compte ActiveParent, vous cliquerez sur « Créer un compte ».

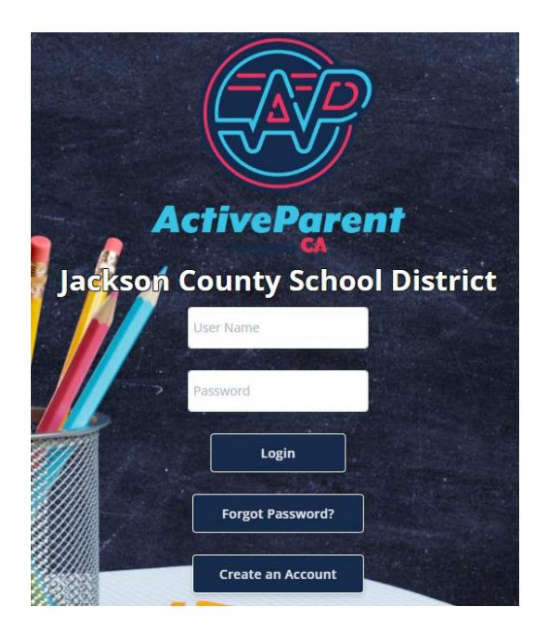

| 3. Une fois connecté, le parent ou le tu | teur peut sélectionner sa langue parlée en utilisant la liste déroulante ci- |
|------------------------------------------|------------------------------------------------------------------------------|
| dessous.                                 |                                                                              |
|                                          |                                                                              |

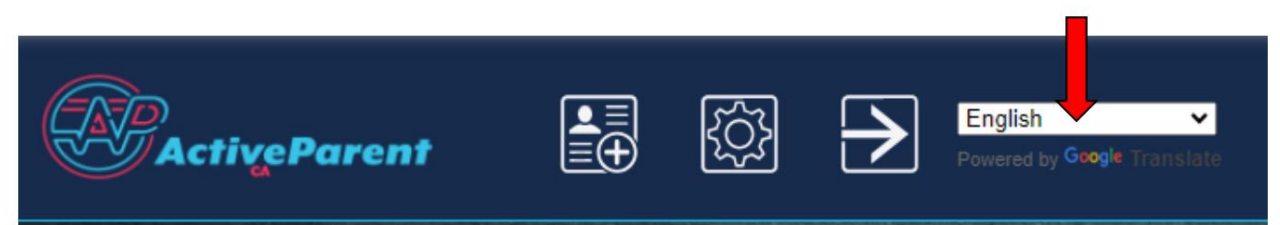

4. Le parent/tuteur légal verra l'icône d'inscription en ligne de l'élève ci-dessous, dans le coin supérieur gauche, à côté des boutons Paramètres et Déconnexion. Les parents doivent cliquer sur l'icône illustrée cidessous pour commencer le processus d'inscription en ligne.

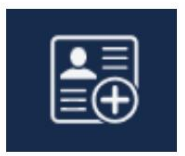

- 5. Ensuite, le parent/tuteur sélectionnera l'élève qu'il souhaite inscrire et cliquera sur
  - « Commencer l'inscription ».

|   | Online Student Re            | gistration        |   |
|---|------------------------------|-------------------|---|
|   |                              |                   |   |
| P | Please Choose A Student To B | egin Registration |   |
|   | Student:                     |                   |   |
|   | Please Choose                | ~                 |   |
|   | Have a code to enter? C      | lick here.        |   |
|   | Begin Registratio            | n                 | J |